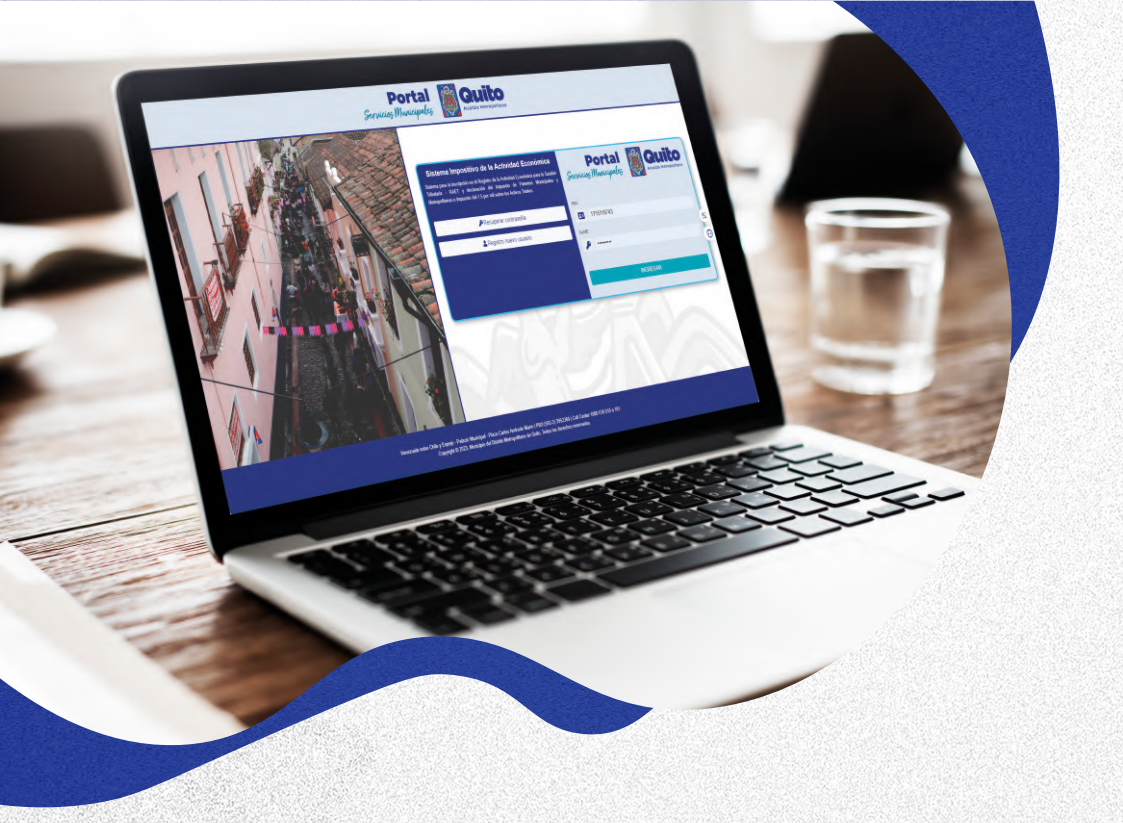

# GUÍA PARA PROCESO DE PATENTE EN LÍNEA (RAET)

Aquí usted puede consultar los pasos a seguir para inscribir y declarar su patente municipal (RAET) en línea.

Para consultar los valores a pagar de impuesto a la Patente de Personas Naturales no obligadas a llevar contabilidad acceda al siguiente enlace:

https://bit.ly/catalogo\_ciiu

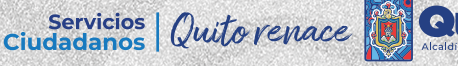

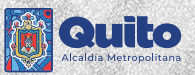

# INSCRIPCIÓN EN EL REGISTRO DE ACTIVIDADES ECONÓMICAS PARA LA GESTIÓN TRIBUTARIA EN LÍNEA

1. Ingrese al portal https://servicios.quito.gob.ec/

|                                                                                | Po<br>Servicios Mur<br>Blenvenido              | rtal Control Control C | dia Metropolitana<br>nicipales     |                                                                                                    |                                                               |
|--------------------------------------------------------------------------------|------------------------------------------------|----------------------------------------------------------------------------------------------------|------------------------------------|----------------------------------------------------------------------------------------------------|---------------------------------------------------------------|
|                                                                                | Consulta aqui tu trámite mediante texto o voz. |                                                                                                    |                                    | Q .                                                                                                    |                                                               |
|                                                                                |                                                | INCRESO AL SISTEMA                                                                                                    |                                    | RO DE CONVENCION SINETROPOLITA                                                                                                    |                                                               |
| Ser Quito                                                                      | Tu Ciudad en                                   | Sugerencias 🔗 Aprende                                                                                                    | Preguntas<br>Frecuentes            | Transparencia<br>Municipal                                                                                                    |                                                               |
|                                                                                |                                                | Más Visitados                                                                                                    |                                    |                                                                                                    |                                                               |
| Aguí, pedes completar una encuenta a<br>una del Ponal de Servicios Municipales | le satisfacción sobre su experiencia en el     | rdo de Responsabilidad y Uso de Medios<br>nede realizar la presentación del "Acuerdo de Respon<br>Discriteñces"                                                                                                    | Electrónicos<br>sabilidad y Uso de | SITRA<br>Aqui, usted puede realizar consultas de trámbas ing<br>dirigidas al Municipio del Diante Metropolitano d<br>sistema de gestión documental. | vesedos, soficitudes u oficios<br>• Quito a través de nuestro |
|                                                                                |                                                | Ver más trámites >>                                                                                                    |                                    |                                                                                                    | /                                                             |
|                                                                                |                                                |                                                                                                    |                                    |                                                                                                    |                                                               |

2. En 'Más Visitados', seleccione la opción 'Inscripción y Declaración en Línea Patente y 1.5 x mil'.

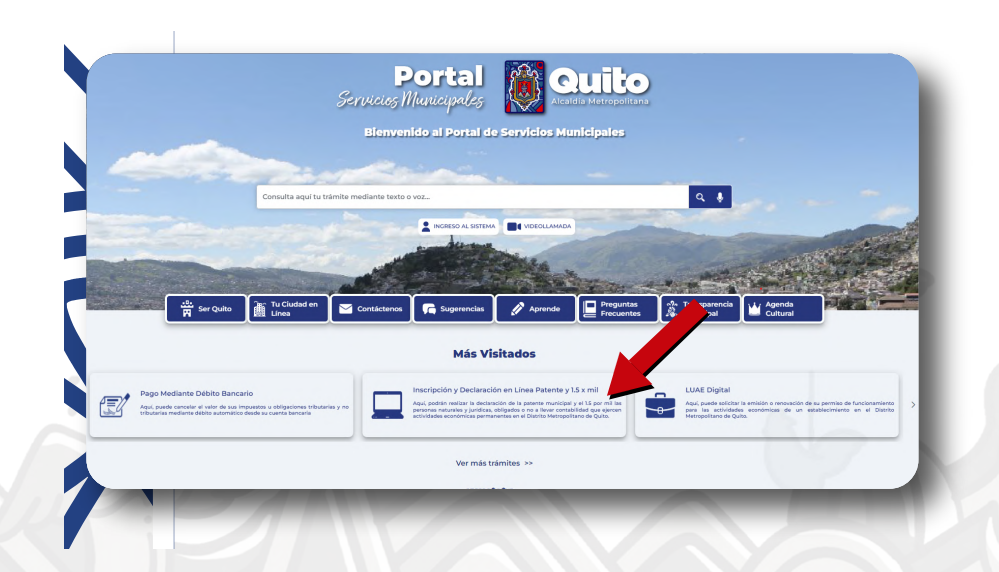

#### 3. Dar clic en 'Registro Nuevo Usuario'.

| (\$)                                                                                                    |                                                                                                    |          |                            |       |
|----------------------------------------------------------------------------------------------------|----------------------------------------------------------------------------------------------------|----------|----------------------------|-------|
| Remisjón                                                                                                    | Sistema Impositivo de la Actividad Económica<br>Statma para la inscipción en el Registo de la Actividad Económica para la Centión<br>Tributaría - PAET y declaración del Impuesto de Pateites Manicipales y<br>Metropolitanas e impuesto del 15 por mil sobre los Activos Totales. |          | Portal<br>cies Municipales | Quito |
| Municipio de Quito 2024                                                                                                  | Recuperar contraseña     Registro nuevo usuario                                                                                                    | RUC      | Identificación             |       |
| Eliminamos el 100% de intereses, multas<br>y recargos de obligaciones tributarias<br>pardientes con el Aunicipio de Oute |                                                                                                    | <u>۹</u> | Contraseña                 | IESAR |
| Paga solo el capital, acógete al proceso<br>de remisión hasta el 26 de julio del 2024                                    | AYP                                                                                                    |          | E6                         | 6     |

Se presentará un recordatorio sobre los tipos de personas que pueden aplicar al proceso de inscripción en el RAET en línea, en el caso de que ciudadano pertenezca a uno de los tipos de personas, y desea continuar con el proceso deberá dar clic en 'Aceptar'.

#### Sistema Impositivo Municipal de Quito

![](_page_2_Picture_4.jpeg)

#### **Recuerde:**

Estimados/a Contribuyente este proceso en línea aplica para los siguientes tipos de personas:

- 1. Personas Naturales NO Obligadas a Llevar Contabilidad a excepción de Menores Emancipados y Productores Agrícolas.
- 2. Personas Naturales Obligadas a Llevar Contabilidad a excepción de Artesanos Calificados.

3. Personas Jurídicas Obligadas a Llevar Contabilidad a excepción de: Artesanos Calificados, Consorcios, Cooperativa de Ahorro Crédito, Económica Mixta, Empresas bajo la condición de Reciprocidad Internacional, Empresas Públicas, Instituciones Asociaciones de carácter privado de Beneficiencia o Educación, en comisos, Organizaciones de Estados Americanos y otro Organismos Internacionales, Productores Agrícolas y Plantaciones Forestales, Sin Fines de Lucro y Sociedades con Activo Agrícolas.

![](_page_2_Picture_10.jpeg)

Servicios

En la siguiente pantalla el ciudadano deberá registrare el número de su RUC e ingresar los caracteres que aparezcan en la imagen y dar clic en buscar.

![](_page_3_Figure_1.jpeg)

## 4. Digitar un correo electrónico y solocitar el código de PIN

| <b>C</b>               |                                                         |    |
|------------------------|---------------------------------------------------------|----|
| Sistema Impo           | Itivo Municipal de Quito                                | na |
|                        |                                                         |    |
| ón Social:             |                                                         |    |
| C:<br>reo Electrónico: | Solicitar Pin                                           |    |
|                        | Debe ingresar el Pin que le llegó al correo registrado. |    |
| Pagistrar              |                                                         |    |
| Registrar              |                                                         |    |
|                        |                                                         | -  |
|                        |                                                         |    |
|                        |                                                         |    |
|                        |                                                         |    |
|                        |                                                         |    |
|                        |                                                         |    |
|                        |                                                         |    |
|                        |                                                         |    |

 Aparecerá un mensaje avisando que se le envió el PIN al correo electrónico registrado.

![](_page_4_Picture_1.jpeg)

 El sistema de patentes enviará un mensaje con el código de PIN al correo electrónico registrado que tiene una duración por 5 minutos, el cual deberá ser digitado en el sistema.

| Dirección Metro                     | politana Tributario                                                                          |
|-------------------------------------|----------------------------------------------------------------------------------------------|
| Validación Mail - Siste             | ema de Patentes                                                                              |
| Su PIN para validar el mail ha sido | asignado, a continuación encontrará los datos.                                               |
| RUC/C.I.:                           |                                                                                              |
| Nombre:                             |                                                                                              |
| Mail:                               |                                                                                              |
| Pin:                                | 17Z7AW                                                                                       |
| El PIN tiene una duración de 5      | El contenido de este mensaje ha sido generado por nuestro sistema. Por favor no responda a e |

![](_page_4_Picture_4.jpeg)

### 5. Registra el PIN

| Sistema Impositi                                      | vo Municipal de Quito                                                                                                    |
|-------------------------------------------------------|----------------------------------------------------------------------------------------------------|
| Razón Social:<br>RUC:<br>Correo Electrónico:<br>Plin: | BENAVIDES VILLARREAL LUIS EDUARDO<br>0401660063001<br>Solicitar Pin<br>Debe ingresar el Pin que le llegó al correo registrado. |
| Registrar Cancelar                                    |                                                                                                    |

- Al registrar el código del PIN, se presentará una pantalla con los datos del ciudadano cuyos campos son obligatorios los mismos que deberán ser validados y completados para la generación del 'Acuerdo de Responsabilidad y Uso de medios Electrónicos'.
- Posteriormente deberá dar clic en 'Confirmo que la información ingresada es correcta y completa'.

|   | Estimado contribuyente verifique y complete los datos para la generación del Acuerdo de Responsabilidad y Uso de medios |
|---|----------------------------------------------------------------------------------------------------|
|   | Electrónicos                                                                                                    |
|   | Razón Social:                                                                                                    |
|   | RUC:                                                                                                    |
|   | Correo electrónico para notificaciones                                                                                  |
|   | Vúmero de teléfono filo: *                                                                                              |
|   | Número de teléfono celular: *                                                                                           |
|   | Calle Principal: *                                                                                                    |
| • | Número de casa: *                                                                                                    |
|   | Calle Secundaria: *                                                                                                    |
|   | Confirmo que la información ingresada es correcta y completa                                                            |
|   |                                                                                                    |

Servicios Ciudadanos

![](_page_5_Picture_6.jpeg)

Con la confirmación de los datos registrados se visualizará el 'Acuerdo de Responsabilidad y Uso de medios Electrónicos', el cual debe ser descargado y firmado electrónicamente.

![](_page_6_Picture_1.jpeg)

 Descargue y firme el 'Acuerdo de Responsabilidad y Uso de Medios Electrónicos', como se muestra a continuación:

![](_page_6_Picture_3.jpeg)

![](_page_7_Picture_0.jpeg)

#### ACUERDO DE RESPONSABILIDAD Y USO DE MEDIOS ELECTRÓNICOS

La persona identificada en el presente acuerdo, en su calidad de administrado o sujeto pasivo sea como contribuyente o responsable, acuerda someterse a las siguientes condiciones relacionadas con la utilización de la "Clave de Usuario" y "Tecnología", para la presentación y consulta de trámites, cumplimiento de obligaciones de carácter administrativo, financiero, tributario u otros deberes formales, así como para recibir notificaciones de actuaciones administrativas de todo tipo, incluyendo la citación del auto de pago, en el correo electrónico registrado a través de Internet en el portal institucional <u>pam.quito.gob.ec</u>, y para acceder a otros servicios que el GAD-DMQ ponga a su disposición por el medio indicado u otros similares.

El administrado o sujeto pasivo sea como contribuyente o responsable, mediante la aceptación en línea de este acuerdo manifiesta su deseo y conformidad en utilizar los mecanismos virtuales habilitados en nuestro sitio web y recibir, notificaciones y citaciones de actuaciones administrativas, para lo cual expresa su voluntad de utilizar el medio de notificaciones y citaciones através de Internet, en el buzón personal que el GAD-DMQ pone a su disposición en los portales web institucionales <u>www.quito.gob.ec.</u> y vía correo electrónico según buzón registrado en el mismo portal, expresando y otorgando su consentimiento para ello. El administrado o sujeto pasivo sea como contribuyente o responsable conoce y acepta expresamente que la aceptación en línea de este acuerdo no impide al GAD-DMQ, - cuando las circunstancias así lo requieran – realizar el acto de notificación por los otros medios establecidos en la Ley.

La notificación y citación electrónica realizada por medio del portal electrónico mencionado en este Acuerdo, implica el acto por el cual el GAD-DNQ da a conocer al administrado o sujeto pasivo sea como contribuyente o responsable, una actuación administrativa contenida en un mensaje de datos. Dicho mensaje de datos se lo entiende como toda información creada, generada, procesada, enviada, recibida, comunicada o archivada por medios electrónicos, que puede ser intercambiada por cualquier medio. Los documentos electrónicos, de conformidad con lo establecido en la Ley de Comercio Electrónico, Firmas Electrónicas y Mensajes de Datos, su Reglamento y la Ley de Defensa al Consumidor tienen el mismo valor jurídico que los documentos escritos, por lo cual el acceso a los mismos será entendido como el acceso al documento original.

El administrado o sujeto pasivo sea como contribuyente o responsable, entiende y acepta expresamente que la notificación y/o citación de actuaciones administrativas realizada a través de Internet, se entenderá practicada a todos los efectos legales en el momento de su recepción en el buzón del contribuyente y correos electrónicos dentro de los portales web institucionales <u>www.quito.gob.ec</u>, pan.quito.gob.ec. El GAD-DMQ, verificará por medio de sus herramientas informáticas, el día y hora exactos en el que se produjo dicha recepción y sentará, por medio del funcionario competente, la constancia de notificación y/o citación pertinente, como prueba de haberse esta realizado conforme lo establece el Código Orgánico Administrativo y Código Orgánico Tributario, según corresponda.

#### Responsabilidad del administrado o sujeto pasivo sea como contribuyente o responsable.

El administrado o sujeto pasivo sea como contribuyente o responsable, asume la responsabilidad total del uso, tanto de la clave de usuario, así como de la veracidad de la información en el cumplimiento de sus obligaciones administrativas, tributarias u otros deberes formales, y la utilización de los servicios que el GAD-DMQ ponga a su disposición a través de Internet.

Conforme a los principios de simplicidad administrativa, seguridad en el manejo de la información y neutralidad tecnológica, la seguridad de las transacciones realizadas y servicios prestados por medio en los portales web institucionales del GAD-DMQ se garantizará mediante la clave de usuario del contribuyente y de su uso se derivarán todas las responsabilidades legales del administrado o sujeto pasivo sea como contribuyente o responsable, de conformidad con la ley.

El administrado o sujeto pasivo sea como contribuyente o responsable asume la responsabilidad total del uso de la clave de usuario como titular de la misma, debiendo cumplir con las obligaciones derivadas de tal titularidad. El GAD-DMQ, a través de sus portales web institucionales <u>www.quito.gob.ec</u>, pam.quito.gob.ec, pone a disposición del administrado o sujeto pasivo sea como contribuyente o responsable un sistema de consulta que permita revisar las notificaciones y/o citaciones enviadas a través de la Internet.

El administrado o sujeto pasivo sea como contribuyente o responsable titular de la clave debe acceder al portal web institucional pam.quito.gob.ec del GAD-DMQ, mediante la clave que el portal le asigna al momento de acceptar el presente acuerdo, debiendo la misma ser reemplazada posteriormente por otra secreta que el mismo administrado o sujeto pasivo sea como contribuyente o responsable defina. La responsabilidad derivada de la falta de cuidado, de la indebida reserva, del mal uso o del uso por terceros autorizados o no mediante mandato del titular de la clave, ocasionándose o no perjuicios, será exclusivamente del administrado o sujeto pasivo sea como contribuyente o responsable titular de dicha clave o en su defecto de su respectivo representante legal.

El administrado o sujeto pasivo sea como contribuyente o responsable se compromete a ingresar periódicamente a los portales web institucionales www.quito.gob.ec, pam.quito.gob.ec, así como también a la dirección electrónica que señale en este Acuerdo, a fin de revisar las notificaciones y/o citaciones que por dicho medio le sean periódicamente realizadas de parte del GAD-DMQ y los certificados, documentos y reportes por esta enviados en la fecha en la que fue efectuada la respectiva notificación y/o citación, así como también acceder al contenido de las mismas. La omisión en el cumplimiento de esta obligación no afectará la validez jurídica de la notificación o citación realizada, sin perjuicio de las responsabilidades y sanciones a que haya lugar.

#### Restricción de responsabilidad del GAD-DMQ

El GAD-DMQ no será responsable por las pérdidas o daños sufridos por el administrado o sujeto pasivo sea como contribuyente o responsable por causa de terceros o fallas tecnológicas bajo responsabilidad del mismo o de terceros.

El GAD-DMQ no tiene responsabilidad por la exactitud, veracidad, contenido o por cualquier error en la información proporcionada por el administrado o sujeto pasivo sea como contribuyente o responsable, sea que se trate de errores humanos o tecnológicos. El administrado o sujeto pasivo sea como contribuyente o responsable tiene la obligación de comunicar inmediatamente al GAD-DMQ cualquier cambio en la dirección electrónica y demás datos que señale en el presente acuerdo.

#### Autorización

El administrado o sujeto pasivo sea como contribuyente o responsable autoriza libre y voluntariamente a que los datos proporcionados en el Portal de Servicios Municipales puedan ser utilizados en procesos exclusivos del GAD de Distrito Metropolitano de Quito.

#### Aceptación

La suscripción del acuerdo implicará la aceptación de todas y cada una de las disposiciones establecidas en el Código Municipal para el Distrito Metropolitano de Quito, el cual establece normas para la gestión de trámites administrativos, cumplimiento de obligaciones tributarias a través de Internet, mismas que se entienden incorporadas a este texto. Los términos y condiciones están sujetos a las disposiciones contenidas en la Ley de Comercio Electrónico; firmas electrónicas y mensajes de datos y las normas tributarias vigentes en el Ecuador.

El administrado o sujeto pasivo sea como contribuyente o responsable suscribe este acuerdo por su propia iniciativa y se somete voluntariamente a lo aquí estipulado.

El administrado o sujeto pasivo sea como contribuyente o responsable acepta la validez de este acuerdo, de la clave de usuario que se le proporciona, las notificaciones y citaciones electrónicas de actuaciones administrativas que le envie el GAD-DMQ, así como de las declaraciones u otra información que envie a la Administración haciendo uso de los sistemas o medios electrónicos que el GAD-DMQ ponga a su disposición, de conformidad con la normativa tributaria vigente.

Cualquier información relativa al uso de la Clave de Usuario, así como los reportes de envió de citaciones y/o notificaciones electrónicas, el administrado o sujeto pasivo sea como contribuyente o responsable las recibirá en la dirección de correo registrado en el portal web institucional <u>pam.quito.gob.ec</u>.

#### Vigencia

Este acuerdo de responsabilidad y uso de medios electrónicos tendrá vigencia por tiempo indefinido, a menos que el administrado o sujeto pasivo sea como contribuyente o responsable manifieste su voluntad de poner fin al mismo, notificándola con por lo menos 30 días de anticipación. Sin perjuicio de ello, el GAD-DMQ podrá en cualquier momento dar por terminado este acuerdo, comunicando del particular al sujeto pasivo con por lo menos 30 días de anticipación.

| ATENCIÓN                                                                                                    |                                                                                                    |
|----------------------------------------------------------------------------------------------------|----------------------------------------------------------------------------------------------------|
| Previo a presentar el Acuerdo de Re<br>nombres y apellidos sean correctos, o<br>nuestros canales de atención Contac | esponsabilidad y uso de Medios electrónicos, verifique que su número de cédula,<br>aso contrario; solicite a la Municipalidad la rectificación correspondiente a través de<br>t Center (1800 510 510 o 101 opción 6) o en nuestros Balcones de Servicio. |
| INFORMACIÓN DEL ADMINIS                                                                                             | TRADO O SUJETO PASIVO SEA COMO CONTRIBUYENTE O RESPONSABLE                                                                                                    |
|                                                                                                    | DATOS GENERALES                                                                                                    |
| Razón Social:                                                                                                    |                                                                                                    |
| RUC:                                                                                                    |                                                                                                    |
| Apellidos y Nombres del Represen                                                                                    | tante Legal (Jurídicas):                                                                                                    |
| Número de identificación del Repr                                                                                   | esentante Legal (Jurídicas):                                                                                                    |
| Correo electrónico para notificació                                                                                 | ones y citaciones electrónicas:                                                                                                    |
| Número de teléfono fijo:                                                                                            |                                                                                                    |
| Número de teléfono celular:                                                                                         |                                                                                                    |
| DIREC                                                                                                    | CIÓN PARA CITACIÓN Y/O NOTIFICACIÓN FÍSICA                                                                                                    |
| Calle principal: OE2D MARIANO PAR                                                                                   | REDES                                                                                                    |
| Número: N76-291                                                                                                    |                                                                                                    |
| Calle secundaria: DIEGO DE VASQU                                                                                    | EZ                                                                                                    |
| Fecha de emisión del documento:                                                                                     | 2023/09/28                                                                                                    |
| FIRMA DE ADMINISTRADO O<br>SUJETO PASIVO<br>(Electrónica)                                                           | Firmar aquí                                                                                                    |
| NOTA: No se acepta fir                                                                                              | mas insertadas como imagen o firmas electrónicas no autorizadas                                                                                                    |

- 5. En el botón 'Examinar', el contribuyente deberá seleccionar el archivo firmado para lo cual el ciudadano deberá considerar lo siguiente:
  - Solo se aceptará archivos en formato PDF
  - No se aceptará firmas insertas como imagen o firmas electrónicas no autorizadas
  - El nombre del archivo debe ser el número de RUC del ciudadano, por ejemplo: "0401660063001.pdf"
  - El sistema se encuentra parametrizado para subir el último archivo descargado.

![](_page_8_Picture_13.jpeg)

Luego de escoger el documento, el ciudadano debe cargarlo, si está conforme a las condiciones antes descritas, se continuará con el proceso de inscripción.

|             | Confirmo q                                           | ue la información i                        | ngresada es corre                             | cta y completa                                 |                                                            |          |   |   |
|-------------|------------------------------------------------------|--------------------------------------------|-----------------------------------------------|------------------------------------------------|------------------------------------------------------------|----------|---|---|
|             | Examinar Limpiar                                     |                                            |                                               |                                                |                                                            |          |   |   |
|             | Cancelar                                             |                                            |                                               |                                                |                                                            |          |   |   |
|             | 3.0.5 10.0                                           |                                            |                                               |                                                |                                                            |          |   |   |
| = 040166006 | 3001.pdf                                             | 3 / 3                                      | - 80%                                         | + 🖸                                            | ¢ک                                                         | <u>+</u> | • | : |
|             |                                                      |                                            |                                               |                                                |                                                            |          |   |   |
|             | nombres y apellidos sean<br>nuestros canales de aten | correctos, caso cont<br>cón Contact Center | rario; solicite a la Mu<br>1800 510 510 o 101 | nicipalidad la rectific<br>opción 6) o en nues | ación correspondiente a trav<br>tros Balcones de Servicio. | és de    |   | ŕ |

6. A continuación, complete la información del domicilio y medios de contacto del ciudadano y del establecimiento principal que mantiene en el Distrito Metropolitano de Quito.

| Razón Social:                       |                               |                     |            |  |
|-------------------------------------|-------------------------------|---------------------|------------|--|
| Tipo Contribuyente: Natural - No Ol | oligado a llevar contabilidad | Inicio Actividades: | 2017/03/10 |  |
| ción Domicilio                      |                               |                     |            |  |
| Calle Principal: *                  |                               |                     |            |  |
| Número de casa: *                   |                               |                     |            |  |
| Calle Secundaria: *                 |                               |                     |            |  |
| Parroquia: *                        |                               |                     |            |  |
| Barrio:                             |                               |                     |            |  |
| Referencia de Ubicación: *          |                               |                     |            |  |
| Via:                                | 1                             |                     |            |  |
| Kilómetro:                          | 1                             |                     |            |  |
| Manzana:                            | 1                             |                     |            |  |
| Edificio:                           | 1                             |                     |            |  |
|                                     |                               |                     |            |  |

![](_page_9_Picture_4.jpeg)

| Calle Principal: *                       |             |        |  |
|------------------------------------------|-------------|--------|--|
| Número de casa: *                        |             |        |  |
| Calle Secundaria: *                      |             |        |  |
| Provincia:                               |             |        |  |
| Cantón:                                  |             |        |  |
| Parroquia: *                             |             |        |  |
| Barrio:                                  |             |        |  |
| Referencia de Ubicación: *               |             |        |  |
| Via:                                     | 3           |        |  |
| Kilómetro:                               | 3           |        |  |
| Manzana:                                 | 3           |        |  |
| Edificio:                                | 3           |        |  |
| Piso:                                    | 3           |        |  |
| Número de predio:                        | 3           |        |  |
| s de contacto                            |             |        |  |
| Email Principal: *                       |             |        |  |
| Email Secundario:                        |             |        |  |
| Teléfono: *                              |             |        |  |
| Celular: *                               |             |        |  |
| Domicilio Electrónico para notificación: |             |        |  |
|                                          | Guardar Reg | gresar |  |

#### 7. Al dar clic en 'Guardar' se emitirá el siguiente mensaje

![](_page_10_Picture_2.jpeg)

![](_page_10_Picture_3.jpeg)

![](_page_10_Picture_4.jpeg)

### 8. Al presionar 'SI', se mostrará la siguiente pantalla

![](_page_11_Picture_1.jpeg)

Servicios Ciudadanos

![](_page_11_Picture_3.jpeg)

9. Ingrese al sistema y registre su número de RUC y la clave asignada temporalmente; se le solicitará que la cambie por una que el contribuyente pueda recordar.

|                                                                                                    |                               |         | Alcaldía Metropolitana |
|----------------------------------------------------------------------------------------------------|-------------------------------|---------|------------------------|
| Reseteo por primera vez                                                                                                    | Clave Original:               |         | <u>Cerrar Sesión</u>   |
| Esta es la primera vez que ingresa al sistema, es necesario que<br>usted cambie la clave entregada originalmente, por una que usted<br>recuerde.                                             | Nueva Clave:<br>Repetir Nueva |         | Baja                   |
| Tenga en cuenta que las claves deben cumplir con un estándar de<br>seguridad, esto es que deben contener por lo menos 6 letras,<br>incluvendo una letra maxiscula una minúscula y un número. | Clave:                        | Cambiar |                        |

10. Finalmente podrá acceder al 'Sistema Impositivo Municipal de Quito' para la declaración de su patente municipal y 1.5 x mil.

|                             |           |                                   | Certar Sealing                       |
|-----------------------------|-----------|-----------------------------------|--------------------------------------|
| AET >                       |           | Razón Social                      | CONSULTORIA Y DISEÑO S.A. CONSULDISA |
| eclaraciones >              |           | RUC:                              | 1391780982001                        |
| onsulta de Obligaciones 🔹 🕨 |           | Tipo de Contribuyente:            | Obligado a llevar Contabilidad       |
| npuesto al Juego 🔹 🕨        |           | Número de RAET:                   | 636059                               |
|                             |           | Inicio de Actividades Económicas: | 21/02/2011                           |
|                             |           | Correo electrónico:               | lorena.pillajo@quito.gob.ec          |
|                             |           | Nombre del Representante Legal:   | BRIONES MACIAS MARIO ALEJANDRO       |
|                             |           | Cédula/RUC:                       | 1307398089001                        |
|                             | Recuerde: |                                   |                                      |

![](_page_12_Picture_4.jpeg)

![](_page_12_Picture_5.jpeg)

# Declaración en línea Patente Municipal

## 1. Ingrese al portal *https://servicios.quito.gob.ec/*

![](_page_13_Picture_2.jpeg)

2. En trámites más visitados seleccione la opción 'Inscripción y Declaración en Línea Patente y 1.5 x mil'.

| Se                                                                                                    | <b>Portal</b><br>rvicios Municipales                                                                                                    | Acade Metropolitana                    |                                                                                                    |                                                           |
|----------------------------------------------------------------------------------------------------|----------------------------------------------------------------------------------------------------|----------------------------------------|----------------------------------------------------------------------------------------------------|-----------------------------------------------------------|
|                                                                                                    | /<br>Bienvenido al Portal de                                                                                                    | Servicios Municipales                  |                                                                                                    |                                                           |
| All Contractions                                                                                                    | Contraction of                                                                                                    |                                        |                                                                                                    |                                                           |
| Consulta aquí tu trámite m                                                                                                    | nediante texto o voz                                                                                                    |                                        | ۹. ا                                                                                                    |                                                           |
|                                                                                                    | INCRESO AL SISTEMA                                                                                                    | INDECILAMADA                           | . 2.2%                                                                                                    |                                                           |
| 🖧 Ser Quito 👔 Tu Cludad en                                                                                                    | Contáctenos 🔽 🦷 Sugerencias                                                                                                    | Aprende                                | Agenda<br>Sal                                                                                                    |                                                           |
|                                                                                                    | Más Vis                                                                                                    | sitados                                |                                                                                                    |                                                           |
| Pago Modiante Dobito Bancario<br>Anzi, puede constent el tuto de sua insurantes y atrigaciones titularias y no<br>riscuarios mediante detato automatico desde su cuento tencerio | Agui, podrán realizar la declara<br>Agui, podrán realizar la declara<br>personas nacurales y Jurídicas, o<br>actividades econômicas person | m en Línea Patente y 1.5 x mil         | ULAE Digital<br>Aqui, puede selficitar la ernisión o renevación de se<br>para las actividades económicas de un esta<br>Netropolitano de Quito. | e permiso de funcionamiento<br>blecimiento en el Distrito |
|                                                                                                    | Ver más tr                                                                                                    | imites >>                              |                                                                                                    |                                                           |
|                                                                                                    |                                                                                                    |                                        |                                                                                                    |                                                           |
| Ciuc                                                                                                    | Servicios<br>dadanos                                                                                                    | <b>Quito</b><br>Alcaldía Metropolitana |                                                                                                    |                                                           |

### 3. Ingrese su información

Ingrese el número de RUC y su clave previamente asignada

| Servicias                                                                                                    | Municipales                                                                                                    |                                       |
|----------------------------------------------------------------------------------------------------|----------------------------------------------------------------------------------------------------|---------------------------------------|
| Remisión                                                                                                    | Sistema Impositivo de la Actividad Económica<br>Seena par la Incejolia en el Registe de la Addeta Condeta par la Celada<br>Teladar - Natro de Contesta a Carlo Marcine de Contesta par la Celada | Portal Services Minicipales           |
| Municipio de Quito 2024                                                                                                   | Merupatinana a Ingunita del 3 por el sudor los Activos Index.<br>Placuparta contraseña<br>& Registro nuevo usuario                                                                               | NUC Identificación Cuxe Cuxe Cuxe Cut |
| Eliminamos el 100% de intereses, multas<br>y recargos de obligaciones tributarias<br>pendientes con el Municipio de Quito |                                                                                                    | INGRESAR                              |
| Paga solo el capital, acógete al proceso<br>de remisión hasta el 26 de julio del 2024                                     | AVE                                                                                                    |                                       |
| Quilo revoce 📓 Quilto                                                                                                    | NHY ST                                                                                                    |                                       |

Se mostrará la pantalla del sistema de declaración

![](_page_14_Figure_4.jpeg)

![](_page_14_Picture_5.jpeg)

Seleccione la pestaña 'Actualización de datos' en la parte superior

| RAET                                          | ,      | Actualización de datos |                                   | C. Identidad:                    |            | Cerrar Sesión |
|-----------------------------------------------|--------|------------------------|-----------------------------------|----------------------------------|------------|---------------|
| Declaraciones                                 | +      | Nro. RAET:             |                                   | Teléfono:<br>Inicio Actividades: | 10/04/2019 |               |
| Consulta de Obligaciones<br>Impuesto al Juego | ><br>> | DECLARACIÓN            |                                   |                                  |            |               |
|                                               |        | Año de Declaración     | 2022 >> Ejercicio Fiscal 2021     | ¥                                |            |               |
|                                               |        | EXONERACIONES -        |                                   |                                  |            |               |
|                                               |        | Artesano Calificado p  | or la Junta Nacional de Artesanos |                                  |            |               |
|                                               |        |                        |                                   |                                  |            |               |
|                                               |        | Tercera Edad           |                                   |                                  |            |               |
|                                               |        |                        |                                   |                                  |            |               |
|                                               |        |                        |                                   |                                  |            |               |
|                                               |        | Discapacitado          |                                   |                                  |            |               |
|                                               |        | NO SUJETO              |                                   |                                  |            |               |
|                                               |        | No Sujeto de Impues    | to                                |                                  |            |               |
|                                               |        | ACTIVIDAD ECONOMIC     | A EN CADA ESTABLECIMIENTO         |                                  |            |               |
|                                               |        |                        |                                   |                                  |            |               |

Complete todos los campos de información y presione "Guardar"

| RAET  | ,                     | Contribuyente                                |                                                        | Cerrar Session                                                                                                    |
|-------|-----------------------|----------------------------------------------|--------------------------------------------------------|----------------------------------------------------------------------------------------------------|
| Decla | raciones >            | Razón Social:                                |                                                        |                                                                                                    |
| Consi | ita de Obligaciones 🕠 | RUC:                                         | Nro. RAET:                                             |                                                                                                    |
| Impu  | isto al Juego 🔹       | Tipo Contribuyente: Natural - No Obligad     | o a llevar contabilidad Inicio Actividades: 10/04/2019 |                                                                                                    |
|       |                       |                                              |                                                        |                                                                                                    |
|       |                       | Dirección Establecimiento cantón Quito       |                                                        |                                                                                                    |
|       |                       | Calle Principal: *                           |                                                        |                                                                                                    |
|       |                       | Número de casa: *                            | 6                                                      |                                                                                                    |
|       |                       | Calle Secundaria: *                          |                                                        |                                                                                                    |
|       |                       | Parroquia: *                                 | GUAMANÍ                                                |                                                                                                    |
|       |                       | Barrio:                                      |                                                        |                                                                                                    |
|       |                       | Referencia de Ubicación: *                   |                                                        |                                                                                                    |
|       |                       | Via:                                         |                                                        |                                                                                                    |
|       |                       | Kilómetro:                                   |                                                        |                                                                                                    |
|       |                       | Manzana:                                     |                                                        |                                                                                                    |
|       |                       | Edificio:                                    |                                                        |                                                                                                    |
|       |                       | Piso:                                        |                                                        |                                                                                                    |
|       |                       | Número de predio:                            |                                                        |                                                                                                    |
|       |                       | Medios de contacto                           |                                                        |                                                                                                    |
|       |                       | Email Principal: *                           |                                                        |                                                                                                    |
|       |                       | Email Secundario:                            |                                                        |                                                                                                    |
|       |                       | Teléfono: *                                  |                                                        |                                                                                                    |
|       |                       | Celular: *                                   |                                                        |                                                                                                    |
|       |                       | Domicilio Electrónico para notificación:     |                                                        |                                                                                                    |
|       |                       | En caso de Personas con Capacidades Especial | es con un Porcentaje Igual o Mayor al 30%              |                                                                                                    |
|       |                       | Número de carnet CONADIS/MSP:                |                                                        |                                                                                                    |
|       |                       | Fecha de calificación:                       |                                                        | and the second second se |
|       |                       | Porcentaje de discapacidad:                  |                                                        |                                                                                                    |
|       |                       | Archivo PDF Carnet de Discapacidad:          | Elegir archivo No se ha selección do ningún archivo    |                                                                                                    |
|       |                       |                                              | Guard                                                  |                                                                                                    |
|       |                       |                                              |                                                        |                                                                                                    |
|       |                       |                                              |                                                        |                                                                                                    |
|       |                       | Servicios                                    | Quito                                                  |                                                                                                    |
|       |                       | Ciudadanos                                   | Alcaldia Metropolitana                                 |                                                                                                    |
|       |                       |                                              |                                                        |                                                                                                    |

 Seleccione la pestaña 'Impuesto al Juego' en la parte superior izquierda

| RAET       Contribuyente         Razón Social:<br>RuC:       Nro. RAET:         Impuesto al Juego       Preguntas de Validación         Impuesto al Juego       Preguntas de Validación administrador, arrendatario o representante legal de las actividades al juego sin apuestas ya sean se detectónicos y/o mecánicos?       Sil ® NO         Declaro que la información es veridadera, completa y correcta       Casardar                                                                                                    |                          |                                                                                                    | Cerrar Sesión |
|----------------------------------------------------------------------------------------------------|--------------------------|----------------------------------------------------------------------------------------------------|---------------|
| Razón Social:<br>RUC:     Nro. RAET:       Consulta de Obligaciones     Inicio Actividades: 10/04/2019       Impuesto al Juego     Preguntas de Validación<br>uniquesto al Juego       Usted es propietario, administrator, arrendatario o representante legal de las actividades dedicadas al juego sin apuestas ya sean<br>electrônicos y/o mecánicos?       Declaro que la información es veridadera, completa y correcta                                                                                                    | RAET >                   | Contribuyente                                                                                                    |               |
| Construit de Obligaciones                                                                                                    | Declaraciones            | Razón Social:                                                                                                    |               |
| Utersolaria de Odigaciones         Tenc Charactename:<br>Impuesto al Juego         Tenc Charactename:<br>Preguratas de Validación         Tenc Charactename:<br>Preguratas de Validación         Tenc Charactename:<br>Preguratas de Validación           Utersolaria de Odigación al Juego         Inicio Actividades:         10:04/2019           Utersolaria de Odigación al Juego         Inicio Actividades:         10:04/2019           Utersolaria de Odigación al Juego         Inicio Actividades:         10:04/2019           Utersolaria de Odigación         Inicio Actividades:         10:04/2019           Utersolaria de Odigación         Inicio Actividades:         10:04/2019           Declaro que la información es verdadera, completa y correcta         Inicio Actividades:         Inicio Actividades: | Consulta da Obligaciones | RUC: Nro. RAET:                                                                                                    |               |
| Impuesto al Juego Pregunta de Validación Usted es propietario, administrador, arrendatario o representante legal de las actividades dedicadas al juego sin apuestas ya sean SI ® NO electrónicos y/ Dectaro que la información es veridadera, completa y correcta Guardar                                                                                                    | Consulta de Obligaciones | Tipo Contribuyonto: Natural - No Obligado a llevar contabilidad Inicio Actividades: 10/04/2019                                     |               |
| Usted es propietario, administrador, arrendstario o representante legal de las actividades dedicadas al juego sin apuestas ya sean<br>electrónicos y/o mecánicos?<br>Declaro que la información es verdadera, completa y correcta<br>Cuantar                                                                                                    | Impuesto al Juego 🗾      | Preguntas de Validación                                                                                                    |               |
| electrónicos y/o macánicos?<br>Declaro que la información es veridadera, completa y correcta<br>Gitarretar                                                                                                    |                          | Usted es propietario, administrador, arrendatario o representante legal de las actividades dedicadas al juego sin apuestas ya sean | K             |
| Declaro que la información es verdadera, completa y correcta Guardar                                                                                                    |                          | electrónicos y/o mecánicos?                                                                                                    | 31 INO        |
| Guardar                                                                                                    |                          | Declaro que la información es verdadera, completa y correcta                                                                       |               |
|                                                                                                    |                          | Guardar                                                                                                    |               |
|                                                                                                    |                          |                                                                                                    |               |

Seleccione 'SI' o 'NO' en caso de requerirlo, marque con un visto la declaración, y presione 'Guardar'

### 4. Seleccione el botón 'Nueva Declaración'

![](_page_16_Figure_4.jpeg)

 A continuación se desplegará la pantalla 'Año de Declaración', donde se deberá seleccionar el año con el ejercicio fiscal correspondiente a declarar.

|               | 2022 >> Ejercicio Fiscal 2021    | <br> | <br> |  |
|---------------|----------------------------------|------|------|--|
|               | 2021 >> Ejercicio Fiscal 2020    |      |      |  |
|               | 2020 >> Ejercicio Fiscal 2019    |      |      |  |
|               | Seleccione el año de declaración |      |      |  |
| Obligado.aspx |                                  |      |      |  |

Marque con un visto si tiene alguna exoneración o deducción.

| -EXCLERACIONES                            |              |      |  |
|-------------------------------------------|--------------|------|--|
| Artesano Calificado por la Junta Nacional | de Artesanos |      |  |
| -DELICCIONES                              |              |      |  |
| Tercera Edad                              |              |      |  |
|                                           |              |      |  |
|                                           |              |      |  |
|                                           |              | <br> |  |
| NO ИЈЕТО                                  |              |      |  |
| 🕈 No Sujeto de Impuesto                   |              |      |  |

5. Presione la lupa e ingrese la palabra referencial de la actividad y presione buscar

![](_page_17_Picture_3.jpeg)

![](_page_17_Picture_4.jpeg)

## Presione el botón 'Calcular'

| ZAMBRANO TORO<br>MARCO VINICIO | MORENO                                                          |                                         |         |                        |
|--------------------------------|-----------------------------------------------------------------|-----------------------------------------|---------|------------------------|
| NSTALACIÓN DE PUERT            | AS (EXCEPTO AUTOMÁTICAS Y GIRA<br>NSTALACIÓN DE ACCESORIOS DE C | TORIAS), VENTANAS, MARCOS DE            |         | Número de calificación |
| SCALERAS, MOBILIARI            | DE TIENDAS Y SIMILARES DE MAD                                   | ERA U OTROS MATERIALES, ACABAI          | Dos 🗸 💙 |                        |
|                                | 🔂 <u>Nueva</u> a                                                | actividad económica en el establecimier | nto     |                        |
|                                |                                                                 |                                         |         |                        |

Revise tu declaración antes de generarla

|                                                                                                    | )                                                                                                    |                                                                                                    |
|----------------------------------------------------------------------------------------------------|----------------------------------------------------------------------------------------------------|----------------------------------------------------------------------------------------------------|
|                                                                                                    | DERECHO DE PATENTE ANUAL                                                                                                    | \$ 50,00                                                                                                    |
|                                                                                                    | TASA AUTORIZACION DE<br>FUNCIONAMIENTO                                                                                                    | \$ 5,00                                                                                                    |
|                                                                                                    | TASA POR PRESTACION DE<br>SERVICIOS ARTESANOS                                                                                                    | \$ 0,00                                                                                                    |
|                                                                                                    | MULTA POR PRESENTACIÓN<br>TARDÍA                                                                                                    | \$ 0,00                                                                                                    |
|                                                                                                    | Total a Paga                                                                                                    | r: \$ 55,00                                                                                                    |
|                                                                                                    |                                                                                                    |                                                                                                    |
|                                                                                                    |                                                                                                    |                                                                                                    |
| 'Una vez generados las órdenes de pa<br>electrónico confirmando su habilitación                                                                                                    | go correspondientes para el pago del Impuesto d<br>en el sistema de recaudación. Luego de ello, ust                                                                    | e Patentes Municipales y Metropolitanas, se le enviará un corrected podrá utilizar cualquiera de los canales de parto provistos por |
| el Municipio de Quito."                                                                                                    |                                                                                                    | ea poura annear candarera ac ros canares de pago provisios po                                                                       |
| el Municipio de Quito."<br>IMPORTANTE:                                                                                                    |                                                                                                    | es pours cames essentante se los canales se pago provisios po                                                                       |
| el Municipio de Quito."<br>MPORTANTE:<br>En cumplimiento a lo establecido er<br>concordancia con lo dispuesto en la Or<br>el 23 de diciembre de 2011, suscribo y o                                         | los artículos 546 al 551 del Código Orgánico<br>denanza 339 sancionada el 29 de diciembre de 20<br>eclaro:"                                                            | de Organización Territorial, Autonomía y Descentralización, en<br>Ilo reformada por la Ordenanza Metropolitana No. 157 sancionada   |
| el Municipio de Quito."<br>IMPORTANTE:<br>En cumplimiento a lo establecido er<br>concordancia con lo dispuesto en la Or<br>al 23 de diciembre de 2011, suscribo y o<br>Confirmo que la información ingresa | los artículos 546 al 551 del Código Orgánico<br>denanza 339 sancionada el 29 de diciembre de 20<br>eclaro:"<br>da en este formulario es correcta y completo            | de Organización Territorial, Autonomía y Descentralización, en<br>O reformada por la Ordenanza Metropolitana No. 157 sancionada     |
| el Municipio de Quito."<br>IMPORTANTE:<br>En cumplimiento a lo establecido er<br>concordancia con lo dispuesto en la O<br>el 23 de diciembre de 2011, suscribo y o<br>Confirmo que la información ingresa  | los artículos 546 al 551 del Código Orgánico<br>denarza 339 sancionada el 29 de diciembre de 20<br>eclaro:"<br>da en este formulario es correcta y completo            | de Organización Territorial, Autonomía y Descentralización en<br>10 reformada por la Ordenanza Metropolitana No. 157 sancionada     |
| el Municipio de Quito."<br>MPORTANTE:<br>"En cumplimiento a lo establecido er<br>concordancia con lo dispuesto en la O<br>12 de diciembre de 2011, succino y c<br>Confirmo que la información ingresa      | los artículos 546 al 551 del Cótigo Orgánico<br>denanza 339 sancionada el 29 de diciembre de 20<br>actaro:"<br>da en este formulario es correcta y completo<br>Constor | de Organización Territorial, Autonomía y Descentralización, en<br>10 reformada por la Ordenanza Metropolitana No. 157 sancionade    |

 Haz clic en generar, para guardar tu declaración y obtendrá su orden de pago para cancelar los valores de su patente.

![](_page_18_Picture_5.jpeg)

# Guía para la Declaración de Patente en línea para personas jurídicas y obligadas a llevar contabilidad

1. Ingrese al portal https://servicios.quito.gob.ec/

![](_page_19_Picture_2.jpeg)

2. En trámites más visitados seleccione la opción 'Inscripción y Declaración en Línea Patente y 1.5 x mil'.

![](_page_19_Picture_4.jpeg)

#### 3. Ingrese su información

### Ingrese el número de RUC y su clave previamente asignada

![](_page_20_Picture_2.jpeg)

Se mostrará la pantalla del sistema de declaración

#### Sistema Impositivo Municipal de Quito

![](_page_20_Picture_5.jpeg)

![](_page_20_Picture_6.jpeg)

## 4. Seleccione el botón 'Nueva Declaración'

| Sistoma Im            | -   | citivo Municip              | al de Quite                                                          |                                                                                    |
|-----------------------|-----|-----------------------------|----------------------------------------------------------------------|------------------------------------------------------------------------------------|
| Sistema in            | ipo | sitivo municip              | ai de Quito                                                          |                                                                                    |
|                       |     |                             |                                                                      |                                                                                    |
|                       |     |                             |                                                                      |                                                                                    |
|                       |     |                             |                                                                      | Cerrar Sesión                                                                      |
| ET                    | +   |                             | Razón Social                                                         |                                                                                    |
| laraciones            | •   | Nueva Declaración           | BUC                                                                  |                                                                                    |
| sulta de Obligaciones | *   | Consulta                    | Tire de Contribuientes                                               | Obligada a llavas Castabilidad                                                     |
| puesto al Juego       |     |                             | Tipo de Contribuyente:                                               | Obligado a lievar contabilidad                                                     |
|                       |     |                             | Número de RAET:                                                      |                                                                                    |
|                       |     |                             | Inicio de Actividades Económicas:                                    | 17/05/1999                                                                         |
|                       |     |                             | Correo electrónico:                                                  |                                                                                    |
|                       |     |                             | Nombre del Representante Legal:                                      |                                                                                    |
|                       |     |                             | Cédula/RUC:                                                          |                                                                                    |
|                       |     | Recuerde:                   |                                                                      |                                                                                    |
|                       |     | Estimada/o contribuyente, a | ntes de iniciar la declaración en línea por favor registrar la infor | mación obligatoria en la Opción RAET (Actualización de datos) e Impuesto al Juego. |

 A continuación se desplegará la pantalla 'Año de Declaración', donde se deberá seleccionar el año con el ejercicio fiscal correspondiente a declarar.

| Año de Declaración | Seleccione el año de declaración |  |  | • |
|--------------------|----------------------------------|--|--|---|
|                    | 2022 >> Ejercicio Fiscal 2021    |  |  |   |
|                    | 2021 >> Ejercicio Fiscal 2020    |  |  |   |
|                    | 2020 >> Ejercicio Fiscal 2019    |  |  |   |
|                    | Seleccione el año de declaración |  |  |   |

![](_page_21_Picture_4.jpeg)

#### A continuación debe completar la información presentada según corresponda

| Año de Declaración:                                         | 2022 >> Ejercicio Fiscal 2021                                                                     | •                                |
|-------------------------------------------------------------|---------------------------------------------------------------------------------------------------|----------------------------------|
| Usted ejerce una de las siguiente                           | s actividades?                                                                                    | O SI O NO                        |
| Lista de Actividades Económicas                             |                                                                                                   |                                  |
| Actividad Económica                                         |                                                                                                   | Seleccionada                     |
| ACTIVIDADES DE PREPARACIÓN Y<br>DISCOTECAS (CON SUMINISTRO  | Y SERVICIO DE BEBIDAS PARA SU CONSUMO INMEDIATO E<br>PREDOMINANTE DE BEBIDAS) CERVECERÍAS Y PUBS. | N: BARES, TABERNAS, COCTELERÍAS, |
| ACTIVIDADES DE EXPLOTACIÓN E                                | DE DISCOTECAS Y PISTAS DE BAILE INCLUYE KARAOKES, ET                                              | CÉTERA.                          |
| ACTIVIDADES DE CLUBES NOCTU                                 | RNOS (NIGHT CLUBS).                                                                               |                                  |
| EXPLOTACIÓN DE INSTALACIONE<br>TECHADAS, CON ASIENTOS O SIN | S PARA ACTIVIDADES DEPORTIVAS BAJO TECHO O AL AIRE                                                | LIBRE (ABIERTAS, CERRADAS O      |

Seleccione la pestaña 'Actualización de datos' en la parte superior izquierda

| Sistema In                                    | npo | Attualización de datos                                                                                                    | de Quito                                          | Nro, RAET:          |                 | MEDIC ARRAY |
|-----------------------------------------------|-----|----------------------------------------------------------------------------------------------------|---------------------------------------------------|---------------------|-----------------|-------------|
| Declaraciones                                 |     | Tipo Contribuyente:                                                                                                    | Obligado a llevar contabilidad                    | Inicio Actividades: | 17/05/1999      |             |
| Consulta de Obligaciones<br>Impuesto al Juego |     | Año de Declaración:                                                                                                    | 2022 >> Ejercicio Fiscal 2021                     |                     | Ŧ               |             |
|                                               |     | Actividad Económica Principal                                                                                                    |                                                   |                     |                 |             |
|                                               |     | Actividad Económica Principal<br>RESTAURANTES, CEVICHERIAS, PI<br>LERIAR.<br>Tipo de OTRAS<br>Engressa OTRAS                                                                                                    | CANTERIAS, CAPETERIAS, ETCÉTERA, IN               | CLUDO COMIDA PARA   |                 | 0           |
|                                               |     | Activisal Económica Principal<br>RESTAURANTES, CENCHERIAS, PI<br>LENAR.<br>Tipo de OTRAS<br>Engrenal Tribut Arabian<br>Estimulto Tribut/TABIO -<br>Disprendimiento Joven<br>Emprendimiento Joven                                                                                                    | canterías cafeterías etcêtera, in                 | CLUDD COMIDA PARA   |                 | 0           |
|                                               |     | Actividad Econômica Principal<br>RESTAURANTS. CEVICHBIAS, PF<br>LEDING.<br>ESTIMULO TREBUTARIO —<br>ESTIMULO TREBUTARIO<br>ESTIMULO TREBUTARIO<br>REDUCCIÓN DEL INPUEST<br>REDUCCIÓN DEL INPUEST<br>REDUCCIÓN DEL INPUEST                                                                                                    | CANTERIAS, CAPITERIAS, ETCÉTERA, IN<br>0<br>0     | CLUIDO COMIDA PARA  |                 | 0           |
|                                               |     | Actividad Económica Principal<br>Restructural Restructural<br>Restructural Restructural<br>Estimuno Trabostration<br>Estimuno Trabostration<br>Estimuno Trabostration<br>Restructural Restructural<br>Restructural Restructural<br>Restructural<br>Restructural Restructural<br>Restructural Restructural Restructural<br>Restructural Restructural Restructural<br>Restructural Restructural Restructural<br>Restructural Restructural Restructural<br>Restructural Restructural Restructural Restructural Restructural Restructural Restructural Restructural Restructural Restructural Restructural Restructural Restructural Restructural Restructural Restructural Restructural Restructural Restructural Restructural Restructural Restructural Restructur | CANTERIAS, CAPETRIAS, ETCÉTERA, IN<br>0<br>0<br>0 | QUIDO COMDA PARA    |                 | 9           |
|                                               |     | Addivid Execution Printyal<br>RESTAURANTES CEVOEDSUS IN<br>ESTAURISTIC CEVOEDSUS IN<br>ESTAURIST CEVOEDSUS IN<br>ESTAURIST CEVOEDSUS IN<br>ESTAURIST CEVOEDSUS IN<br>REDUCCIÓN DEL RAVUEST<br>REDUCCIÓN DEL RAVUEST<br>Adves Centeres IN                                                                                                    | CANTERÍAS, CAVETRÍAS, ETICÉTERA, IN<br>           | CLUBO COMIDA PARA   | 5 62.057.455,41 | 0           |

Complete todos los campos de información y presione 'Guardar'

| Calle Principal: *                     | AX SHIRS                                                                 |                                                         |  |
|----------------------------------------|--------------------------------------------------------------------------|---------------------------------------------------------|--|
| Namero de nase: *                      | 5N                                                                       |                                                         |  |
| Calle Secondaria *                     | DICUNDARIA                                                               |                                                         |  |
| Provincia: *                           | Seecoone.                                                                |                                                         |  |
| Caritor *                              | Selectore.                                                               | -                                                       |  |
| Parroquia."                            | Selectore.                                                               |                                                         |  |
| Barto.                                 |                                                                          |                                                         |  |
| Referencia de Obicación.*              |                                                                          |                                                         |  |
| Viz.                                   |                                                                          |                                                         |  |
| Kilimeto:                              |                                                                          |                                                         |  |
| Wanaana                                |                                                                          |                                                         |  |
| Edificio                               |                                                                          |                                                         |  |
| Pise:                                  |                                                                          |                                                         |  |
| Namero de predio:                      |                                                                          |                                                         |  |
| color Extellectmients certiin Guile    |                                                                          |                                                         |  |
| Calle Principal."                      | NOLATERNA                                                                |                                                         |  |
| Mamero de casa: *                      | EDROOK                                                                   |                                                         |  |
| Calle Secundaria *                     | AV REPLIEUCA                                                             |                                                         |  |
| Parrosp.da *                           |                                                                          | •                                                       |  |
| Darrie:                                |                                                                          |                                                         |  |
| Referencia de Obicación.*              | AV. SHITES SITE SECINDARIA PICHINOH<br>CORTUO PRENTE A LA HACIENDA EL CO | A GUITO RUMIÑAMU<br>RTI O SI SVI SVI SVI SVI SVI O SUTR |  |
| via                                    |                                                                          |                                                         |  |
| Klimeto                                |                                                                          |                                                         |  |
| Wangana                                |                                                                          |                                                         |  |
| Edificio                               |                                                                          |                                                         |  |
| Pina:                                  |                                                                          |                                                         |  |
| Mamero de predio:                      |                                                                          |                                                         |  |
| les de contacto                        |                                                                          |                                                         |  |
| Email Principal *                      | idmarachag@corporaciongcf.com                                            |                                                         |  |
| Email Secondario:                      |                                                                          |                                                         |  |
| Telefons.*                             | 005822810                                                                |                                                         |  |
| Celater: 1                             | 0101053045                                                               | /                                                       |  |
| Domisião Electrónico para notificación |                                                                          |                                                         |  |

![](_page_22_Picture_6.jpeg)

Seleccione la pestaña 'Impuesto al Juego' en la parte superior

| AET              | Contribuyente<br>Razón Social:                   |                                                               |                                                   |                  |
|------------------|--------------------------------------------------|---------------------------------------------------------------|---------------------------------------------------|------------------|
| eclaraciones >   | RUC:                                             |                                                               | Nro. RAET:                                        |                  |
| npuesto al Juego | Preguntas de Validación                          | Natural - No Obligado a llevar contabilidad                   | Inicio Actividades: 10/04/2019                    |                  |
|                  | Usted es propietario, a<br>electrónicos y/o mecá | dministrador, arrendatario o representante legal de<br>nicos? | las actividades dedicadas al juego sin apuestas y | a sean O si ® NO |
|                  | Declaro que la informa                           | ción es verdadera, completa y correcta                        |                                                   |                  |
|                  |                                                  |                                                               | Guardar                                           |                  |

 Seleccione 'SI' o 'NO' en caso de requerirlo, marque con un visto la declaración, y presione "Guardar"

5. Presione la lupa e ingrese la palabra referencial de la actividad presione buscar

| RAET<br>Declaraciones                         | •      | Razón Social:<br>RUC:<br>Tipo Contribuyente:                                                | Obligado a llevar contabilidad | Nro. RAET:<br>Inicio Actividades: | 17/05/1999 | Certar Sesión |
|-----------------------------------------------|--------|---------------------------------------------------------------------------------------------|--------------------------------|-----------------------------------|------------|---------------|
| Consulta de Obligaciones<br>Impuesto al Juego | ><br>> | Año de Declaración:                                                                         | 2022 >> Ejercicio Fiscal 2021  |                                   | ¥          |               |
|                                               |        | Tipo de<br>Empresa<br>ESTIMULO TRIBUTARIO                                                   |                                | <b>v</b>                          |            |               |
|                                               |        | Emprendimiento Joven     Empleo Joven     PEDUCCIÓN DEL IMPLIEST                            |                                |                                   |            |               |
|                                               |        | Emprendimiento Joven     Empleo Joven     REDUCCIÓN DEL IMPUESTA     Reducción por Descenso | )                              |                                   |            |               |

![](_page_23_Picture_5.jpeg)

Marque con un visto si tiene algún 'Estímulo Tributario'.

| ESTIMULO TRIBUTARIO Emprendimiento sven Empreo Joven |  |
|------------------------------------------------------|--|
| REDUCCIÓN DEL IMPUESTO                               |  |

Llene sus datos económicos, los campos marcados con (\*) son obligatorios.

| - Activos      |                                                                |  |
|----------------|----------------------------------------------------------------|--|
|                | Activo Corriente *<br>Activo No Corriente *<br>Total de Activo |  |
| -Pasivos-      |                                                                |  |
|                | Pasivo Corriente *<br>Pasivo No Corriente *                    |  |
|                | Pasivo Contingente *                                           |  |
|                | Total de Pasivo                                                |  |
| - Patrimonio - |                                                                |  |
|                | Patrimonio                                                     |  |
|                | Base Imponible 1.5*1000                                        |  |
| - Pérdidas y G | anancias                                                       |  |
|                | Ingresos *                                                     |  |
|                | Costos y Gastos *                                              |  |
|                | Utilidad del Ejercicio                                         |  |
|                | Pérdida del Ejercicio                                          |  |
|                |                                                                |  |

## 6. Distribución cantonal

#### DISTRIBUCIÓN CANTONAL

| QUITO (porcentaje)      | 100,000 %                          |
|-------------------------|------------------------------------|
| Age                     | agar otro cantón                   |
| Suma                    | 100,000 %                          |
| Paga el 1.5x1000 corre: | spondiente a Quito en otro cantón? |
| Calcular                | Regresar                           |
|                         |                                    |

- Presione en el + para agregar una sucursal de otro cantón.
- La suma de los porcentajes declarados de los diferentes cantones deberá ser el 100%.
- En caso de que aplique seleccione el casillero del 1.5 x mil
- Presione el botón 'Calcular'
- Finalmente revise el reporte de los valores a pagar y presione el botón 'Generar' para que se guarde su información

![](_page_24_Picture_12.jpeg)

- Haz clic en generar, para guardar tu declaración y obtendrá su orden de pago para cancelar los valores de su patente, en la "Consulta de Obligaciones".
- Para el caso de declaraciones sustitutivas, deberá seguir los mismos pasos para realizar la declaración original, el sistema validará automáticamente que corresponde a una sustitutiva y generará la orden de pago por el saldo a pagar, siempre y cuando la declaración original se encuentre pagada.

#### ANEXO

Para conocer los valores de la actividad económica que usted va a declarar, haga clic en el siguiente enlace:

## https://bit.ly/catalogo\_ciiu

![](_page_25_Picture_5.jpeg)

![](_page_25_Picture_6.jpeg)

![](_page_26_Picture_0.jpeg)

![](_page_26_Picture_1.jpeg)